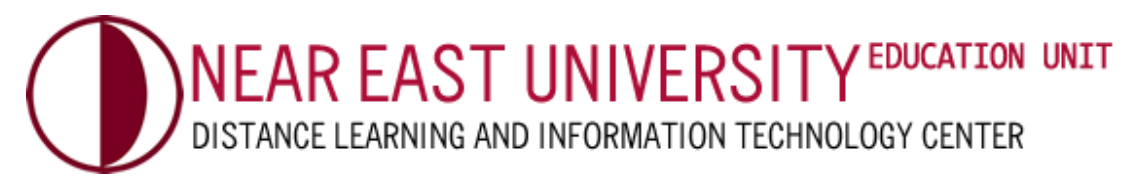

# COURSE SELECTION?

## STEP 1

Go to <u>uzebim.neu.edu.tr</u> in your browser. Login with your username and password (1).

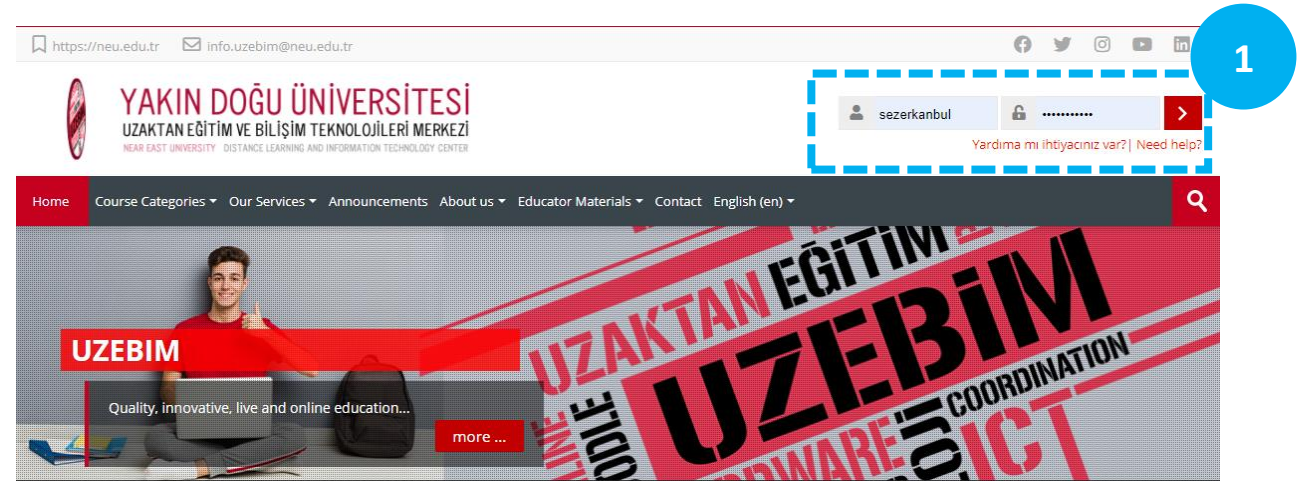

### STEP 2

You can start the course selection in **3 different ways**:

ATTENTION: \* For the right course selection, contact your academic advisor at your faculty.

**1. WITH SEARCH BAR:** You can search by typing the name of the lecturer or part of your course name in the search section (**2a**).

| ☐ https://neu.edu.tr                                                                                                    | 6 9 0 0                        |
|----------------------------------------------------------------------------------------------------|--------------------------------|
| VAKIN DOĞU ÜNİVERSİTESİ<br>UZAKTAN EĞİTİM VE BİLİŞİM TEKNOLOJİLERİ MERKEZİ<br>NAM DASI UNVUSUTY DISTANCI LEANING AND INFORMATICAN TECHNOLOGY CENTER | 2a                             |
| Home Course Categories   Our Services   Announcements About us   Educator Materials   Contact My courses   English (en)                             | 9                              |
| Home > Courses > Search > omar                                                                                                    | Manage courses                 |
| Search results: 3                                                                                                    | <b>Administration</b>          |
| IAR-INAR102B   Basics Of Design II   Assist. Omar Alkurdi<br>Click to enter this course                                                             | Site administration     Search |
| Category: Interior Architecture                                                                                                    |                                |
| IAR303-INAR312B   Advanced Presen Tation Techniques   Assist. Omar Alkurdi                                                                          |                                |
| Citot to enter this course                                                                                                    |                                |
|                                                                                                    |                                |

**2. FROM THE SYSTEM MENU:** You can browse the sub-menus opened under the "**Course Categories**" menu (**2b**).

| https://neu.edu.t    | r 🛛 info.uzebim@neu                   | edu.tr             |                      |                                |                        |                  | 0     | У   | Ő          | 0 | in |
|----------------------|---------------------------------------|--------------------|----------------------|--------------------------------|------------------------|------------------|-------|-----|------------|---|----|
| YA<br>UZAP<br>NEAR E | KIN DO UNITAN EĞIT<br>ST UNIVERSIT 2b | NUCLOJILERI MERKEZ | e<br>e               |                                | 4                      |                  |       |     |            |   |    |
| Home Course Ca       | tegories -                            | Announcements Abo  | ut us 👻 Educator Mat | terials <del>•</del> Contact M | My courses 👻 English ( | en) <del>-</del> |       |     |            |   | ٩  |
| Commo                | n Courses                             |                    |                      |                                | - Al                   | TIN              |       |     |            |   |    |
| Commo                | n-Elective Courses                    |                    |                      |                                | I EDI                  |                  |       |     |            |   |    |
| Facultie             | 5 📲                                   | Test.              |                      | AKTH                           |                        |                  |       | 9   |            |   |    |
| Gradua               | e Schools                             | 1500               |                      | PD-                            |                        | - 17             |       | TAN | <b>ION</b> |   |    |
| Applied              | Schools ie r                          | esult instantly    |                      |                                |                        | E C              | DORDI | 7   |            |   |    |
| Vocatio              | al Schools                            | n n                | iore                 | 5 L                            |                        | 1-2              |       |     |            |   |    |
|                      |                                       |                    |                      | 0                              |                        |                  |       |     |            |   |    |

**3. WITH COURSES BOXES:** You can start by selecting the relevant "**Course Boxes**" on the homepage.

Let's continue with the lesson boxes. Select the "Faculties" box (2c)

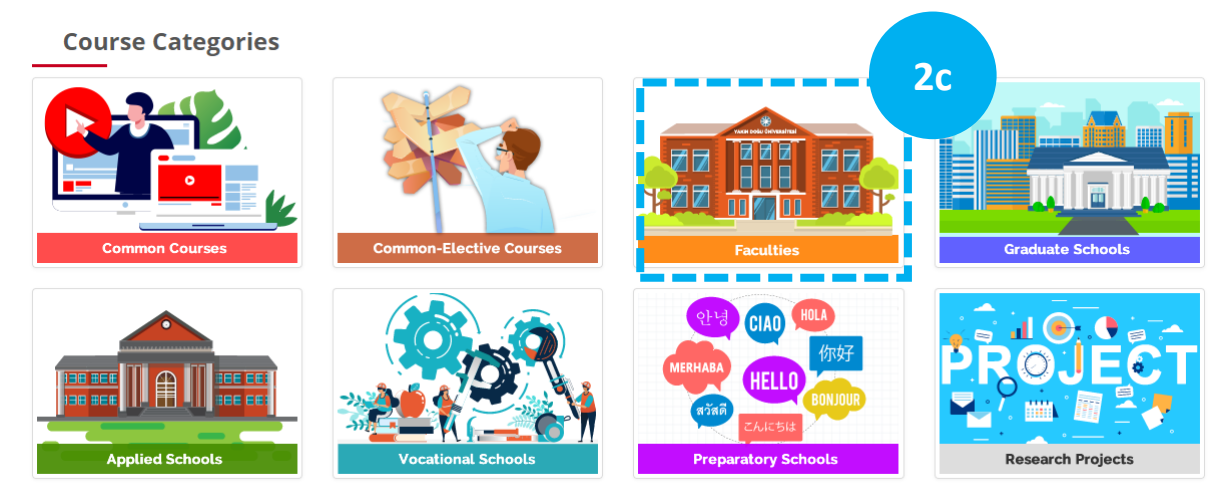

#### Select the "Fall Term" check box (2d).

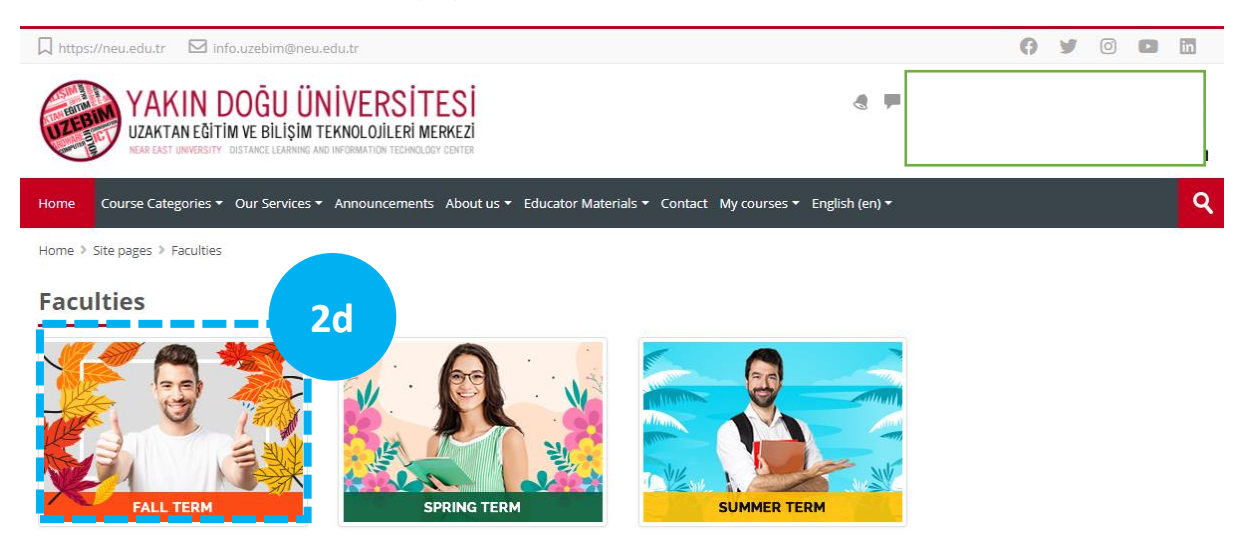

Then select your "Faculty" on the page that opens and continue (2e).

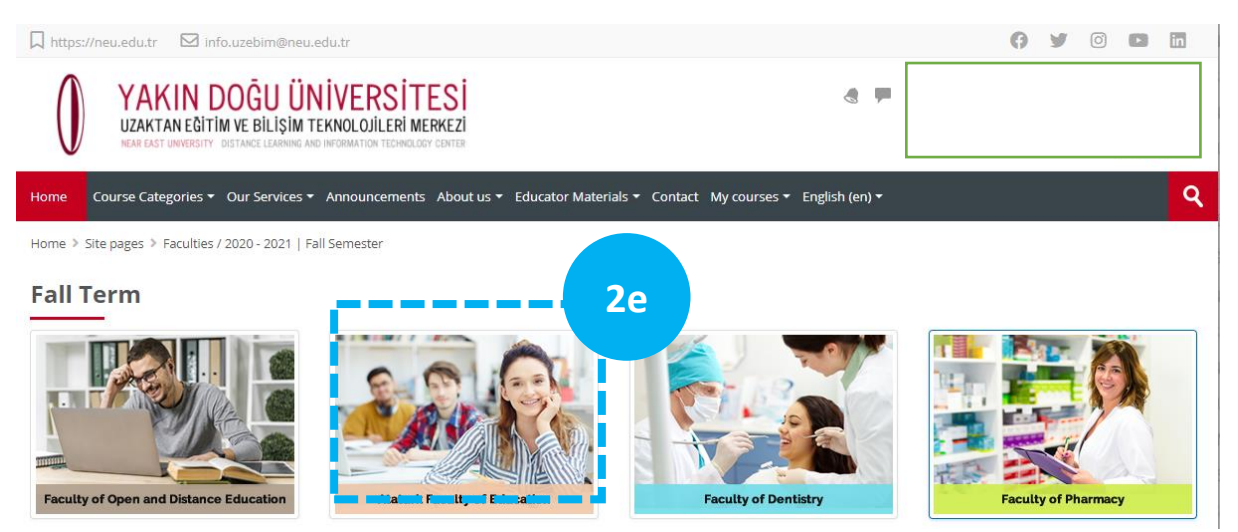

Then, click on the name of your department on the screen. You will see the list of courses below. You can select the course you would like to enrol from this list by clicking on it.

| ☐ https://neu.edu.tr                                                                                                    |                     | 0   | У  | ()      |        | in  |
|----------------------------------------------------------------------------------------------------|---------------------|-----|----|---------|--------|-----|
| YAKIN DOĞU ÜNİVERSİTESİ<br>UZAKTAN EĞİTİM VE BİLİŞİM TEKNOLOJİLERİ MERKEZİ<br>NEAR BAST UNVRBITIY DISTANCE LEARMINI ARD INFORMATION TECHNOLOGY CONTER | 3                   |     |    |         |        |     |
| Home Course Categories - Our Services - Announcements About us - Educator Materials - Contact My course                                               | es ▼ English (en) ▼ |     |    |         |        | ٩   |
| Home > Courses > Faculties > Fall Semester > 2020 - 2021   Fall Semester > Ataturk Faculty of Education                                               |                     |     | Ν  | /lanage | e cour | ses |
| ▼ English Language Teaching                                                                                                    | DEPAR               | TME | NT |         |        | all |
| 🔊 EDS403+GCE403   Counselling   Maryam Farzand                                                                                                    |                     |     |    |         |        | (j) |
| 💿 EDE202 - GCE272   History of Turkish Education System   Asst. Prof. Dr. Ayten Koruroğlu                                                             | Courses Below       |     |    | Þ       |        |     |
| EDS305   Language Teaching Methodology   Aslı Kasabalı                                                                                                |                     |     |    |         |        | þ   |

#### STEP 3

After selecting the course, **ignore** the "**Course or activities not accessible**" window that opens in the middle. **Press X and close (3).** Then click on the red "**ENROL ME**" button at the bottom **(4). Your course registration is complete.** Repeat the same process for all the courses you need to choose and follow the instructions of your lecturers.

| 🗍 https://neu.edu.tr 🛛 🖂 info.uzebim@neu.edu.tr                                                                                                    | († 🖌 🗇 🖬 🖬                                |  |  |  |  |
|----------------------------------------------------------------------------------------------------|-------------------------------------------|--|--|--|--|
| YAKIN DOĞU ÜNİVERSİTESİ<br>Uzaktan eğitim ve bilişim teknolojileri merkezi<br>Nar east unversity distance larining and information ternalogy center                       | F M                                       |  |  |  |  |
| Home Course Categories - Our Services - Announcements About us - Educator Materials - Contact My courses - En                                                             | Press X and close                         |  |  |  |  |
| Home » Courses » Faculties » Fall Semester » 2020 - 2021   Fall Semester » Ataturk Faculty of Education » English Language Teach<br>> Enrolment options requireloginerror | this window.                              |  |  |  |  |
| Enrolment options                                                                                                    |                                           |  |  |  |  |
| Course or activity not accessible.                                                                                                    | <ul> <li>Course administration</li> </ul> |  |  |  |  |
| EDS305   Language Teaching Methodology   Aslı Kasabalı                                                                                                    | Lenrol me in this course                  |  |  |  |  |
| Teacher: Aslı Kasabalı                                                                                                    |                                           |  |  |  |  |
| <ul> <li>Self enrolment (Student)</li> </ul>                                                                                                    | 4                                         |  |  |  |  |
| No enrolment key required. Then click the "B                                                                                                    | Enrol Me"                                 |  |  |  |  |
| Enrol me                                                                                                    |                                           |  |  |  |  |